# PEDOMAN PENGGUNAAN (USER MANUAL) PEMOHON

## Surat Izin Praktik Dokter

## A. PENDAHULUAN

Pemohon mengakses ke website resmi Badan Pelayanan Terpadu Satu Pintu Provinsi DKI Jakarta melalui <u>http://pelayanan.jakarta.go.id</u>, untuk dapat mengajukan semua perizinan/non perizinan secara elektronik (*online*).

Penerbitan Surat Izin Praktik Dokter secara elektronik meliputi pemprosesan

- Surat Izin Praktik Dokter Umum (Praktik Perorangan)
- Surat Izin Praktik Dokter Umum (di Fasilitas Kesehatan)
- Surat Izin Praktik Dokter Gigi (Praktik Perorangan)
- Surat Izin Praktik Dokter Gigi (di Fasilitas Kesehatan)
- Surat Izin Praktik Dokter Spesialis (Praktik Perorangan)
- Surat Izin Praktik Dokter Spesialis (di Fasilitas Kesehatan)
- Surat Izin Praktik Dokter Gigi Spesialis (Praktik Perorangan)
- Surat Izin Praktik Dokter Gigi Spesialis (di Fasilitas Kesehatan)

Pengajuan permohonan SIP Dokter secara elektronik, mengikuti tahapan sebagai berikut

- 1. Login (masuk aplikasi)
- 2. Pendaftaran Permohonan
- 3. Pengisian Formulir Permohonan
- 4. Disclaimer / Pernyataan Penyangkalan Permohonan
- 5. Mengunggah (Upload) Persyaratan
- 6. Preview / Pratinjau SK
- 7. Pemilihan Jadwal dan Lokasi Pengambilan
- 8. Pencetakan Form dan Registrasi
- 9. Logout (keluar aplikasi)

#### B. PEDOMAN UMUM

1. Pendaftaran Akun

Bagi pemohon yang belum memiliki akun perizinan, dapat membuat akun perizinan dengan mengikuti pedoman pada http://pelayanan.jakarta.go.id/site/faq

2. Login Pemohon

Pemohon yang telah memiliki akun, masuk ke aplikasi dengan menggunakan *username* (nama pengguna) Nomor Induk Kependudukan (untuk perorangan).

### C. PEDOMAN PENGISIAN PERMOHONAN IZIN PRAKTIK DOKTER

1. Dashboard (papan instrumen) Pemohon

Setelah pemohon *Login* (masuk aplikasi) pelayanan, akan tampil *dashboard* (papan instrumen) pemohon sebagai berikut

Gambar 1.1

| GA MAWARNI               | Dashboard              |                                     |                   |                     |                   |   | di Bera      | ada > Dashboard                |
|--------------------------|------------------------|-------------------------------------|-------------------|---------------------|-------------------|---|--------------|--------------------------------|
| © Online                 | Detail normohon        |                                     |                   |                     |                   |   |              |                                |
| # Dashboard              | Detail permonona       |                                     |                   |                     |                   | _ |              |                                |
| 🖌 Daflar Perizinan       | BARU<br>35             |                                     | VERIFIKASI :<br>6 | $\sim$              | SELESAI : 24      | X | TOLAK :<br>1 |                                |
| 📑 Perizinan Dalam Proses |                        |                                     |                   |                     |                   |   |              |                                |
| 🖌 Perizinan Selesai      |                        |                                     |                   |                     |                   |   |              |                                |
| Dokumen-dokumen          | Data Perizinan         |                                     |                   |                     |                   |   |              | - ×                            |
| Brankas Pribadi          | PERIZ<br>12            | ZINAN YANG MASIH BERLAKU :          | ×                 | PERIZINAN YAN<br>10 | G TIDAK BERLAKU : |   |              |                                |
|                          |                        |                                     |                   |                     |                   |   |              |                                |
|                          |                        |                                     |                   |                     |                   |   |              |                                |
|                          |                        |                                     |                   |                     |                   |   |              |                                |
|                          |                        |                                     |                   |                     |                   |   |              |                                |
|                          |                        |                                     |                   |                     |                   |   |              |                                |
|                          |                        |                                     |                   |                     |                   |   |              |                                |
|                          |                        |                                     |                   |                     |                   |   |              |                                |
|                          |                        |                                     |                   |                     |                   |   |              |                                |
|                          |                        |                                     |                   |                     |                   |   |              |                                |
|                          |                        |                                     |                   |                     |                   |   |              |                                |
|                          | Copyright © 2016 BPTSF | P DKI Jakarta. All rights reserved. |                   |                     |                   |   |              | Version 2.1                    |
| 📲 🚞 🗳                    | - 🛤 <i>C</i> 🚺         | o 😜                                 |                   | 1111                |                   | ? | ·            | ENG 1:20 PM<br>INTL 11/07/2016 |

Halaman dashboard (papan instrumen) memiliki informasi permohonan izin dan data perizinan yaitu :

- Baru : menunjukan jumlah permohonan izin/non izin baru yang diajukan oleh pemohon.
- Verifikasi : menunjukkan jumlah permohonan izin/non izin yang telah sampai pada tahap verifikasi berkas persyaratan. Pada tahap verifikasi berkas, pemohon harus datang membawa berkas persyaratan untuk diverifikasi oleh petugas.
- Selesai : menunjukkan jumlah permohonan izin/non izin yang telah selesai.
- **Tolak** : menunjukan jumlah permohonan izin/non izin yang ditolak / tidak dapat diproses lanjut.
- Perizinan yang masih berlaku : menunjukkan jumlah izin/non izin yang masih berlaku.
- **Perizinan yang tidak berlaku** : menunjukkan jumlah izin/non izin yang masa berlakunya sudah habis.
- 2. Pendaftaran Permohonan

Untuk mendaftarkan permohonan, klik menu Daftar Perizinan pada side bar kiri, sehingga muncul

Gambar 2.1

| IGA MAWARNI<br>© Online    | Perizinan Anda Disins                                                                                                    |
|----------------------------|----------------------------------------------------------------------------------------------------|
| 🖶 Dashboard                | Contribution Internetice Lineares Danhars Devices DV Indust Developments in Developmentation into                                                                                                    |
| 🖌 Daftar Perizinan         | Саятдан агрогизанын олууштаанда күчүнүн ак айман катуралардын катериналан катериналан катериналан кат                                                                                                    |
| 🔤 - Perizinan Dalam Proses | Perizinan –                                                                                                    |
| 🖌 Perizinan Selesai        | Mohon dipertatikan     X                                                                                                    |
| 🗈 Dokumen-dokumen          | Silahkan cari percirinan yang anda buluhkan lalu klik tombol Datlar unluk membuat permohonan                                                                                                    |
| 🖿 Brankas Pribadi          | Tipe Perorangan                                                                                                    |
|                            | Peringetant  Ika anda ingin melakukan permohunan icin sebagai perusahaan sitahkan login sebagai akun perusahaan                                                                                                    |
|                            | Status Baru •                                                                                                    |
|                            | Jenis Perizinan                                                                                                    |
|                            | dot                                                                                                    |
|                            | Lini Praka Odera digi sepasa (in zama resintani)<br>Lini Praka Dober digi bepalasi (Praki Perangan)                                                                                                    |
|                            | Izin Praklik Dokker Gigi (Praklik Perorangan)                                                                                                    |
|                            | Lin Prakht, Dokte Umun (Prakht, Peronagan)                                                                                                    |
|                            | Copyright © 2016 BPTSP DKI Jakarta. All rights resorved. Unit the Association (Prakine Resonance) Version 2.1<br>Linn Prakas Deckor (Prakine Construction) (Prakine Percentage) (Prakine Percentage) (Pr |
| 🛋 🧱 🛍 😌                    | 😨 🤗 💽 👻 🕅 👔                                                                                                    |

- Pilih status Baru
- Ketik kata yang relevan misal dokter, pilih jenis izin yang sesuai (praktik perorangan atau di fasilitas kesehatan)
- Klik tombol Buat Permohonan

Gambar 2.2

| IGA MAWARNI                                                          | Perizinan Anda Disini<br>Cari Izin                                               | Input Formulir Unggah Berkas Preview SK Jadval Pengambilan Permosesan Izi                                                                                  | n Pengambilan Izin                          |
|----------------------------------------------------------------------|----------------------------------------------------------------------------------|----------------------------------------------------------------------------------------------------|---------------------------------------------|
| <ul> <li>Daftar Perizinan</li> <li>Perizinan Dalam Proses</li> </ul> | Perizinan                                                                        |                                                                                                    | -                                           |
| Perizinan Selesai     Polyumen-dokumen                               | Mohon diperhatikan!<br>Silahkan cari perizinan yang anda butuhkan lalu klik tomb |                                                                                                    | ×                                           |
| Brankas Pribadi                                                      | Tpe                                                                              | Perorangan           Peringatan!         ×           sika anda ingin melakukan permotionani izin sebagai perusahaan sitahkan login sebagai akun perusahaan |                                             |
|                                                                      | Status                                                                           | Baru •                                                                                                    |                                             |
|                                                                      | Jenis Perizinan                                                                  | Izin Praktik Dokter Umum (di Fasilitas Kesehatan)                                                                                                    |                                             |
|                                                                      | Bidang Izin                                                                      | Kesehatan                                                                                                    |                                             |
|                                                                      |                                                                                  | Buat Permohonan                                                                                                    |                                             |
|                                                                      | Copyright © 2016 BPTSP DKI Jakarta. All rights reserved.                         |                                                                                                    | Version 2.1                                 |
| 📲 📋 😝                                                                | 📓 🤌 💽 😫 🔣                                                                        |                                                                                                    | () トレージョン () ENG 1:24 PM<br>INTL 11/07/2016 |

3. Pengisian Formulir Permohonan

Setelah meng-klik tombol **Buat Permohonan**, akan muncul halaman formulir permohonan yang terbagi dalam 3 folder, yaitu

- Identitas Pemohon
- Identitas Tempat Praktik
- Data Tempat Praktik Lainnya

Identitas Pemohon, berisi data pemohon izin meliputi

| - | Nomor Induk Kependudukan (NIK)              | : terisi NIK sesuai KTP pemohon          |
|---|---------------------------------------------|------------------------------------------|
| - | Nama                                        | : terisi nama pemohon                    |
| - | Nama lengkap dan gelar                      | : diisi nama lengkap beserta gelar       |
| - | Jenis Kelamin                               | : dipilih jenis kelamin pemohon          |
| - | Tempat Lahir                                | : diisi tempat lahir pemohon             |
| - | Tanggal Lahir                               | : diisi tanggal lahir pemohon            |
| - | Agama                                       | : dipilih agama pemohon                  |
| - | Alamat (jalan, RT, RW, provinsi, kota/kabup | oaten, kecamatan, kelurahan/desa)        |
|   |                                             | : diisi alamat sesuai KTP pemohon        |
| - | Kode Pos                                    | : diisi kode pos sesuai alamat pemohon   |
| - | Telepon                                     | : diisi nomor telepon pemohon            |
| - | Email                                       | : diisi email pemohon (jika ada)         |
| - | Kewarganegaraan                             | : dipilih sesuai kewarganegaraan pemohon |

• Klik tombol **Next** (berikutnya) jika selesai mengisi Identitas Pemohon

### Gambar 3.1

| NIK                                               |              | Nama Lengkap |                                   | Nama Lengka | ap & Gelar |        |
|---------------------------------------------------|--------------|--------------|-----------------------------------|-------------|------------|--------|
| 745996397021000                                   |              | IGA MAWARNI  |                                   | dr. IGA MAW | ARNI       |        |
| Jenis Kelamin                                     | Tempat Lahir |              | Tanggal Lahir                     |             | Agama      |        |
| Perempuan                                         | ▼ jakarta    |              | X 12-12-1990                      |             | Islam      | *      |
|                                                   |              |              | format : dd-mm-yyyy (cth. 27-04-1 | 990)        |            |        |
| Alamat                                            |              |              |                                   |             |            |        |
| JL. ANGGREK CEMPAKA NO. 1 RT. 001 F               | RW. 002      |              |                                   |             |            |        |
|                                                   |              |              |                                   |             |            |        |
|                                                   |              |              |                                   |             |            |        |
|                                                   |              |              |                                   |             |            |        |
| RT                                                |              | RW           |                                   | Provinsi    |            |        |
| 12                                                |              | 12           |                                   | Banten      |            |        |
| Kota / Kabupaten                                  |              | Kecamatan    |                                   | Kelurahan   |            |        |
| KOTA TANGERANG                                    |              | BATU CEPER   |                                   | BATUCEPE    | R          |        |
|                                                   |              |              |                                   |             |            |        |
| Kodepos                                           |              | Telepon      |                                   | Email       |            |        |
| 12345                                             |              | 089710170931 |                                   | giwa@gmail. | com        |        |
| Kewarganegaraan                                   |              |              |                                   |             |            |        |
| INDONESIA                                         |              | ×            | -                                 |             |            |        |
|                                                   | INDONESIA    |              |                                   |             |            |        |
|                                                   |              |              |                                   |             |            |        |
|                                                   |              |              |                                   |             |            | Next   |
|                                                   |              |              |                                   |             |            |        |
|                                                   |              |              |                                   |             |            |        |
|                                                   |              |              |                                   |             |            |        |
| opyright © 2016 BPTSP DKI Jakarta. All rights res | ierved.      |              |                                   |             |            | Versio |

Identitas Tempat Praktik, berisi data tempat praktik meliputi

- Identitas Tempat Praktik -
  - Nomor Surat Tanda Registrasi (STR) : diisi nomor STR yang berlaku : diisi tanggal masa berlaku STR
  - o Masa berlaku STR
  - Perguruan Tinggi
  - Tanggal Lulus
  - o Nomor Rekomendasi Organisasi Profesi : diisi nomor rekomendasi
  - Status Kepegawaian

  - : dipilih PNS, swasta, dll. Surat Keterangan dari Fasilitas Kesehatan (jika berlokasi di fasilitas kesehatan)
    - : diisi nomor surat keterangan

: diisi tahun lulus pemohon

: diisi tanggal surat keterangan

: diisi nama perguruan tinggi pemohon

- Jadwal
  - o Hari Praktik

Nomor Surat

o Tanggal Surat

Jam Praktik

- : diisi jadwal hari praktik
- : diisi jadwal jam praktik

| Gambar 3 | .2 |
|----------|----|
|----------|----|

| KGA MAWARNI<br>© Online | Permohonan Izin Kesehatan Anda Dismi                                              | ₩ Beranda → Izin Kesehatan → Permohonan Izin Kesehatan         |
|-------------------------|-----------------------------------------------------------------------------------|----------------------------------------------------------------|
| # Dashboard             | Carl Izin Input Formulir Unggah Berkas                                            | Preview SK Jadwal Pengambilan Penrosesan Izin Pengambilan Izin |
| ✔ Daftar Perizinan      | Form Permohonan                                                                   | -                                                              |
| Perizinan Dalam Proses  |                                                                                   |                                                                |
| 🖌 Perizinan Selesai     | Identitas Pemohon Identitas Tempat Praktek Data Tempat Praktek Lainnya Disclaimer |                                                                |
| 🔁 Dokumen-dokumen       | ktentitas Tempat Praktek                                                          |                                                                |
| 🖿 Brankas Pribadi       |                                                                                   |                                                                |
|                         | Nomor Surat Tanda Registrasi (STR)                                                | Masa Berlaku STR                                               |
|                         | 1213                                                                              | <b>X</b> 25-10-2019                                            |
|                         |                                                                                   | format : dd-mm-yyyy (cm. 27-04-1990)                           |
|                         | Perguruan Tinggi                                                                  | Tanggal Lulus                                                  |
|                         | Univeritas Indonesia                                                              | 101-06-2015                                                    |
|                         |                                                                                   | format - dd-mm-yyyy (cth. 27-04-1990)                          |
|                         | Nomor Rekomendasi Organisasi Profesi                                              | Status Kepegawaian                                             |
|                         | KKI                                                                               | Swasta × +                                                     |
|                         |                                                                                   |                                                                |
|                         | Surat Keterangan dari Pasilitas Kesehatan                                         |                                                                |
|                         | Nomor Surat                                                                       | Tanggal Surat                                                  |
|                         | 23/Faskel/2016                                                                    | 🖬 🗙 01-07-2016                                                 |
|                         |                                                                                   | format : dd-mm-yyyy (cth. 27-04-1990)                          |
|                         | Izin Kesehatan Jadwal                                                             | Menampilkan 1-1 dari 1 item.                                   |
|                         | # Hari Praktik                                                                    | Jam Praktik                                                    |
|                         | 1 Salana                                                                          | 09.00 - 11.00 WIRI                                             |
| 🚅 🚞 👸 😅                 |                                                                                   | 2 - IP+ 97 40 ENG 1-40 PM                                      |

- Posisi lokasi praktik pada peta/maps (latitude longitude / koordinat garis lintang dan bujur) -Data ini untuk menunjukkan posisi tempat praktik dalam peta, dengan cara
  - a. Memasukkan titik koordinat garis lintang dan bujur (latitude dan longitude) jika sudah mengetahui, atau
  - b. Menandai lokasi dengan ( 🔻 ) pada peta :
    - ✓ Ketik nama wilayah pada kolom pencarian wilayah, untuk mempercepat pencarian lokasi ✓ Perbesar tampilan peta
    - ✓ Geser tanda ( 🔻 ) pada lokasi praktik yang sesuai alamat
    - ✓ Klik tombol **Update Maps** (perbaharui peta)

#### Gambar 3.3

| Lucations Using Parmonin<br>Francisco<br>Antonio Statuto<br>Antonio Resultation | A Group A Group A Grou | Den Kave Seisten<br>Rebon Mangar<br>Inggeral Seisten | Dem do Bren A secono<br>Dem do Bren A secono<br>Dem do Bren A secono<br>Desar<br>A const |                                                                                               |
|---------------------------------------------------------------------------------|----------------------------------------------------------------------------------------------------|------------------------------------------------------|------------------------------------------------------------------------------------------|-----------------------------------------------------------------------------------------------|
| Latitude -690104.75364538                                                       | Longitude 11896502.559766                                                                                                    | Update Map                                           |                                                                                          |                                                                                               |
| Nama Gedung/Komplek                                                             |                                                                                                    | Blok/ Lantai                                         |                                                                                          |                                                                                               |
| Nama Gedung                                                                     |                                                                                                    | Blok / Lantai                                        |                                                                                          |                                                                                               |
| Nama Jalan                                                                      |                                                                                                    |                                                      |                                                                                          |                                                                                               |
| JI. Percetakan Negara 21                                                        |                                                                                                    |                                                      |                                                                                          |                                                                                               |
|                                                                                 |                                                                                                    |                                                      |                                                                                          |                                                                                               |
| RT [10                                                                          | RW 11                                                                                                    | Kota / Kabupaten<br>KOTA ADMINISTRASI                | JAKARTA PUSAT 🔹                                                                          | Kecamatan<br>CEMPAKA PUTIH                                                                    |
| RT                                                                              | RW                                                                                                    | Kota / Kabupaten<br>KOTA ADMINISTRASI                | JAKARTA PUSAT •                                                                          | Kecamatan<br>CEMPAKA PUTIH                                                                    |
| RT<br>10<br>Keturahan<br>RAVMSARI                                               | RW         11           Kodepos         10570                                                                                                    | Kota / Kabupaten<br>KOTA ADMINISTRASI                | JAKARTA PUSAT •<br>Telepon<br>0217777777                                                 | Kecamatan<br>CEMPAKA PUTIH                                                                    |
| RT<br>10<br>Kelurahan<br>RAVIRSARI<br>Exx                                       | RW         11           *         10570           Email         Email                                                                                                    | Kota / Kabupaten<br>KOTA ADMINISTRASI                | JAKARTA PUSAT •<br>Telepon<br>0217777777<br>Nomor Izin K                                 | Kecamatan<br>CEMPAKA PUTIH                                                                    |
| RT [10]<br>Kelurahan [RAVASAR]<br>Pax [Fax ]                                    | RW         11           *         10570           Email         Email                                                                                                    | Kota / Kabupaten<br>KOTA ADMINISTRASI                | JAKARTA PUSAT •<br>Telepon<br>0217777777<br>Nomor Izin K<br>23/2.1/-1.33/                | Kecamatan<br>CEMPAKA PUTIH<br>esehatan / Operational Fasilitas Kesehatan<br>31.71.01.01/w2015 |
| RT [10]<br>Kelurahan [RAWASAR]<br>Fax Fax [Fax [Fax [Fax [Fax [Fax [Fax [F      | RW         11           1         10570           Email         Email                                                                                                    | Kota / Kabupaten<br>KOTA ADMINISTRASI                | JAKARTA PUSAT •<br>Telepon<br>0217777777<br>Nomor Izin K<br>23/2.1/-1.33/2               | Kecamatan<br>CEMPAKA PUTIH<br>esehatan / Operational Fasilitas Kesehatan<br>31.71.01.01/e2015 |

Nama gedung/kompleks -

Data tempat praktek lain

Blok/Lantai

- : diisi nama gedung/kompleks lokasi praktik (jika ada) : diisi blok/lantai lokasi praktik (jika ada)
- Alamat (jalan, RT, RW, provinsi, kota/kabupaten, kecamatan, kelurahan/desa) : diisi alamat sesuai lokasi praktik
- Kode Pos
- Telepon
- Fax \_
- Email -

-

- : diisi email
- Nomor Izin Kesehatan / Operasional Fasilitas Kesehatan
  - : diisi no izin fasilitas kesehatan (jika di faskes)

: diisi kode pos sesuai kedudukan tempat praktik

: dipilih Ya / Tidak (jika ya, pilih jumlah tempat praktik)

: diisi nomor telepon tempat praktik

: diisi nomor fax tempat praktik

- Klik tombol Next (berikutnya) jika selesai mengisi Identitas Tempat Praktik
- Klik tombol Previous (sebelumnya) untuk kembali ke folder Identitas Pemohon

Data Tempat Praktik Lainnya, berisi data tempat praktik lainnya (jika praktik lebih dari 1 lokasi) meliputi

| - | Jenis Praktik                               | : dipilih perorangan atau fasilitas kesehatan          |
|---|---------------------------------------------|--------------------------------------------------------|
| - | Nama Tempat Praktik/Fasilitas Kesehatan     | : diisi nama tempat praktik / fasilitas kesehatan      |
| - | Nomor SIP                                   | : diisi nomor SIP lokasi praktik                       |
| - | Masa Berlaku SIP                            | : diisi tanggal masa berlaku SIP                       |
| - | Nama gedung/kompleks                        | : diisi nama gedung/kompleks lokasi praktik (jika ada) |
| - | Blok/Lantai                                 | : diisi blok/lantai lokasi praktik (jika ada)          |
| - | Alamat (jalan, RT, RW, provinsi, kota/kabup | aten, kecamatan, kelurahan/desa)                       |
|   |                                             | : diisi alamat sesuai lokasi praktik                   |

- Telepon -
- : diisi nomor telepon tempat praktik Nomor Izin Kesehatan / Operasional Fasilitas Kesehatan
- \_
- Hari Praktik -

- : diisi no izin fasilitas kesehatan (jika di faskes)
- : diisi jadwal hari praktik

Jam Praktik

: diisi jadwal jam praktik

Gambar 3.4

| Penzinan Dalam Proses                 |                                    |                                   |                      |                                      |              | A                            |
|---------------------------------------|------------------------------------|-----------------------------------|----------------------|--------------------------------------|--------------|------------------------------|
| <ul> <li>Perizinan Selesai</li> </ul> | Identitas Pemohon Identitas Tempat | Praktek Data Tempat Praktek Lainn | a Disclaimer         |                                      |              |                              |
| Dokumen-dokumen                       | Data Tempat Praktek Lainnya        |                                   |                      |                                      |              |                              |
| Brankas Pribadi                       | Tempat Praktek I                   |                                   |                      |                                      |              |                              |
|                                       |                                    |                                   |                      |                                      |              |                              |
|                                       | Jenis Praktek                      |                                   |                      | Nama Tempat Praktek/ Fasilit         | as Kesehatan |                              |
|                                       | Praktik Perorangan                 |                                   | *                    | dr. IGA MAWARNI                      |              |                              |
|                                       | Nomor SIP                          |                                   |                      | Masa Berlaku SIP                     |              |                              |
|                                       | 21/SIP/2013                        |                                   |                      |                                      |              |                              |
|                                       |                                    |                                   |                      | format : dd-mm-yyyy (cth. 27-04-199) | 0)           |                              |
|                                       | Nama Gedung/Komplek                |                                   |                      | Plok/ Lantai                         |              |                              |
|                                       | Name Codurg                        |                                   |                      | Blok (Lantal                         |              |                              |
|                                       | Nama Gedding                       |                                   |                      | DIOK / Lantai                        |              |                              |
|                                       | Nama Jalan                         |                                   |                      |                                      |              |                              |
|                                       | JI. Kenari 21                      |                                   |                      |                                      |              |                              |
|                                       |                                    |                                   |                      |                                      |              |                              |
|                                       |                                    |                                   |                      |                                      |              |                              |
|                                       |                                    |                                   |                      |                                      |              | A                            |
|                                       | RT                                 | RV                                | 1                    |                                      | Telepon      |                              |
|                                       | 22                                 | 4                                 | 1                    |                                      | 0214444444   |                              |
|                                       | Drevinsi                           | Kets / Kehupaten                  |                      | Vecenation                           |              | Kelumban                     |
|                                       | Pit lakata                         |                                   |                      | SENEN                                |              |                              |
|                                       | Uni Jakalla                        | . KOTA ADMINISTR                  | noi vanar in PUSAI * | JUNEN                                | •            | KENARI '                     |
|                                       | Izin Kesehatan Jadwal Satu         |                                   |                      |                                      |              | Menampilkan 1-1 dari 1 item. |
|                                       | # Hari Praktik                     |                                   |                      | Jam Praktik                          |              |                              |
| 📲 📋 😝                                 | 🚨 🤌 🧕 🚨                            | 💌 🖉                               | //                   | The second                           |              | ? • ₱ 👷 🜒 ENG 1:56 PM        |

- Klik tombol Next (berikutnya) jika selesai mengisi legalitas perusahaan
- Klik tombol Previous (sebelumnya) untuk kembali ke folder identitas pemilik/pengurus
- Disclaimer (Pernyataan Penyangkalan) Permohonan 4.

Pemohon diwajibkan untuk mengisi disclaimer permohonan untuk memproses lebih lanjut, dengan cara memberi tanda centang ( $\sqrt{}$ ) pada Saya Setuju, dilanjutkan dengan klik **Daftar Permohonan Izin**.

| Gambar 4.1                            |                                                                                                    |                               |
|---------------------------------------|----------------------------------------------------------------------------------------------------|-------------------------------|
| GA MAWARNI<br>Online                  | Permohonan Izin Kesehatan Roda Distri                                                                                                    | n > Permohonan Izin Kesehatan |
| # Dashboard                           | Cari Izin Input Formulir Unggah Berkas Preview SK Jadwal Pengambilan Permosesan Izin Pengambilan Izin                                                                                                   |                               |
| 🥒 Dattar Perizinan                    | Form Permohonan                                                                                                    | -                             |
| Perizinan Dalam Proses                |                                                                                                    |                               |
| <ul> <li>Perizinan Selesai</li> </ul> | Identitas Pernohon Identitas Tempat Praktek Data Tempat Praktek Lainnya Disclaimer                                                                                                    |                               |
| Dokumen-dokumen                       | Disclaimer                                                                                                    |                               |
| Brankas Pribadi                       | Pengan ini saya menyatakan data yang disi adalah benar, jika nantinya ditemukan ketidak benaran data tersebut, saya menerima segala bentuk konsekuens bertaku Saya Setaju Datur Pemotonan tzin Previous | hukum yang                    |
|                                       |                                                                                                    |                               |
|                                       |                                                                                                    |                               |
|                                       |                                                                                                    |                               |
|                                       | Copyright © 2016 BPTSP DKI Jakarta. All rights reserved.                                                                                                    | Version 2.1                   |
| 📲 📔 🖨 😵                               | ? -                                                                                                    | P• 12 ● ENG 1:56 PM           |

5. Mengunggah Persyaratan

Pemohon diminta untuk melakukan unggah berkas (*upload*). Berkas yang harus diunggah untuk pemprosesan SIP Dokter sesuai dengan persyaratan yang berlaku, dengan ketentuan

- KTP dalam format file .png, .jpeg, .jpg, .pdf
- Izin operasional fasilitas kesehatan, STR yang berlaku, ijazah, surat keterangan dari pimpinan fasilitas kesehatan dalam format .pdf
- Foto lokasi dalam format file .png, .jpeg, .jpg (untuk praktik perorangan)
- Pasfoto 4 x 6 dalam format file .png, .jpeg, .jpg

Gambar 5.1

| Dashboard     Daflar Perizinan |                                                                                                    | Cari Izin Input Formulir                                                                                                    | Unggah Berkas Preview SK                                                                                                    | Jadwal Pengambilan Pe | emrosesan Izin Pengambilan Izin |      |
|--------------------------------|----------------------------------------------------------------------------------------------------|----------------------------------------------------------------------------------------------------|----------------------------------------------------------------------------------------------------|-----------------------|---------------------------------|------|
| 🔤 Perizinan Dalam Proses       | Upload Berkas                                                                                                    |                                                                                                    |                                                                                                    |                       |                                 |      |
| 🖌 Perizinan Selesai            | A Mohon diperhatikan                                                                                                    | 1                                                                                                    |                                                                                                    |                       |                                 | ×    |
| Dokumen-dokumen                | <ul> <li>Silahkan upload beri</li> <li>Setelah diupload klik</li> <li>Jenis berkas</li> </ul>                                                                                                    | kas persyaratan sesuai Jenis Berkas di bawah,<br>k pada kolomPilih dan pilihlah file sesuai den<br>adalah photo, maka file yang dipilih berupa gam                                                                                                    | igan jenis berkas, contoh:<br>ibar.                                                                                         |                       |                                 |      |
| Brankas Pribadi                | <ul> <li>Jenis bemas;</li> <li>Jika pilihan pada kol</li> <li>Kik kombol bi</li> <li>Kik kombol bi</li> <li>kika kolom</li> <li>Kik kombol bi</li> <li>Semua yang;</li> <li>Jika pilihan pada kol</li> <li>Kik tombol Simpan u</li> </ul> | atalian dosumen, maka ite yang dipan deruga j<br>om file koong maka lakukan truggal. Bertasa<br>nggab bertasa umlak membola jerindela baru.<br>Toncretane ager tenebol (lipot effektual<br>of tenebol (lipot effektual<br>of tenebol (lipot effektual<br>of tenebol effektual).<br>Janda upidad akan ofomatis makuk ke dalam ber<br>anda upidad akan ofomatis makuk ke dalam ber<br>om file sudah tersedia maka pilihlah file setuai (<br>unbuk ketahapan selanjuhya | po atau sejenisnya yang berupa dokumen.<br>h.<br>uas.<br>ninkas pribadi anda.<br>dengan jenis berkas yang telah ditentukan. |                       |                                 |      |
|                                | # Jenis Berkas                                                                                                    | File                                                                                                    |                                                                                                    |                       |                                 |      |
|                                | 1 Kartu Tanda Penduduk (H<br>pemohon Format:<br>(jpg.jpeg.png.pdf)*                                                                                                    | KTP)                                                                                                    |                                                                                                    | 🔹 🕒 Unggah B          | lerkas                          |      |
|                                | 2 Izin operasionalitzin usah<br>Fasilitas Kesehatan Form<br>(pdf)*                                                                                                    | ha test                                                                                                    |                                                                                                    | 🔹 🏷 Unggah Be         | lerkas                          |      |
|                                | 3 Surat Tanda Registrasi (S<br>yang masih berlaku Form<br>(pdf)*                                                                                                    | at test                                                                                                    |                                                                                                    | ▼ SUnggah B           | lerkas                          |      |
|                                | 4 ljazah Format: (pdf)*                                                                                                    | test                                                                                                    |                                                                                                    | ▼ 🕒 Unggah Be         | erkas                           |      |
|                                | 5 Surat keterangan dari pin<br>Fasilitas Kesehata Forma                                                                                                    | npinan<br>it: (pdf)*                                                                                                    |                                                                                                    | 🔹 🕒 Unggah Be         | erkas                           |      |
|                                | <ol> <li>Pasfoto berwarna terbaru<br/>4x6 cm Format: (jpg.jpeg.</li> </ol>                                                                                                    | ukuran<br>.png)* foto cute                                                                                                    |                                                                                                    | ▼ ►Unggah Be          | erkas                           |      |
|                                | Simpan                                                                                                    |                                                                                                    |                                                                                                    |                       |                                 |      |
| 🖷 📔 🖨 😺                        | 📑 健 🌍                                                                                                    | ۷                                                                                                    |                                                                                                    | 2.32                  | ? •                             | P 9, |

- Jika pemohon sudah pernah mengunggah dokumen, pemohon dapat langsung memilih dokumen yang sudah tersedia.
- Jika pemohon belum pernah mengunggah dokumen, Klik tombol Unggah Berkas, kemudian akan muncul menu dibawah ini. Klik tombol *choose file* (pilih berkas), pilih file dan isikan kolom *description* (deskripsi) untuk memberi nama file (berkas), kemudian klik tombol upload akan muncul. Klik tombol upload (unggah), sistem akan memproses unggah berkas.

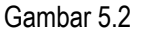

|                                            | Upload Berkas                                                                                                    | × |             |
|--------------------------------------------|----------------------------------------------------------------------------------------------------|---|-------------|
|                                            | *Filename dan Description harus terisi agar tombol Upload m Anda Disini                                                                                                    |   |             |
|                                            | Filename                                                                                                    |   |             |
|                                            | Choose File 3 Desembempel).pdf                                                                                                    |   | osesan izin |
|                                            | Description                                                                                                    | _ |             |
|                                            | Pengantarr                                                                                                    |   |             |
| <b>ikan!</b><br>d berk<br>ad klik<br>erkas | Upload                                                                                                    |   |             |
| erkas a<br>da kolo<br>nbol Ui              | dalah dokumen, maka hie yang dipihih berupa pdi atau sejenisnya yang berupa dokumen.<br>m file kosong maka lakukan <b>Unggah Berkas.</b><br>negah berkas untuk membuka iendela baru. |   |             |

Pilih file (berkas) yang sudah diunggah. Kemudian klik tombol simpan

#### Gambar 5.3

| Jenis Berkas                      | File        |                 |
|-----------------------------------|-------------|-----------------|
| tes surat pengantar Format: (pdf) | Pengantar v | 눧 Unggah Berkas |
| Simpan                            |             |                 |

6. Preview (Pratinjau) SK

Pemohon dapat melihat preview (pratinjau) SK (sertifikat izin) yang akan diperoleh. Teliti kembali *draft* (konsep) sertifikat izin, dan jika

- Sertifikat izin masih ada kesalahan, pemohon dapat memperbaiki melalui tombol Ubah Formulir Permohonan
- Sertifikat sudah sesuai/benar, pemohon dapat Lanjut ke Proses Selanjutnya.

Gambar 6.1

| Dokumen-dokumen   | Selelah dala permohonan anda mulai didatarkan, maka data sudah tidak bisa diubah kembali.                                                                                                    |  |  |  |  |  |  |
|-------------------|----------------------------------------------------------------------------------------------------|--|--|--|--|--|--|
| 🖿 Brankas Pribadi |                                                                                                    |  |  |  |  |  |  |
|                   |                                                                                                    |  |  |  |  |  |  |
|                   |                                                                                                    |  |  |  |  |  |  |
|                   | SATUAN PELAKSANA PELAYANAN TERPADU SATU PINTU<br>KELURAHAN RAWASARI                                                                                                    |  |  |  |  |  |  |
|                   | IZIN PRAKTIK DOKTER UMUM<br>(DI FASILITAS KESEHATAN)                                                                                                    |  |  |  |  |  |  |
|                   | NOMOR : {no_sk}                                                                                                    |  |  |  |  |  |  |
|                   | Berdasarkan Peraturan Menteri Kesehatan Nomor 2052/Menkes/Per/X/2011 tentang izin Praktik dan Pelaksanaan Praktik Kedokteran dan Peraturan Gubernur Nomor 57 Tahun 2014<br>tentang Felaksanaan Peraturan Daerah Nomor 12 Tahun 2013 tentang Penyelenggaraan Pelaguanan tengadu Satu Pruse S<br>Tahun 2016, yang Dertanda dangan dibawah ini Kegala Satuan Pelaksiana Pelayanan Terpadu Satu Pruse Pelavatan RAWASR memberikan Tizi Praktik Dokter Umum kepada .                                                                                                    |  |  |  |  |  |  |
|                   | dr. IGA MAWARNI                                                                                                    |  |  |  |  |  |  |
|                   | Tempat / Tanggal Lahir   jakata / 12 Desember 1990<br>Alamat   J. LANGREK CEMPAKA NO. 1 RT. 001 RW. 002 RT/RW 12/12 KEL. BATUCEPER KEC. BATU CEPER,<br>KOTA TANGERANO, Banten KUTA TANGERANO, Banten KUTA TANGERANO, Banten KUTA TANGERANO, Banten KUTA TANGERANO, Banten KUTA TANGERANO, Banten KUTA TANGERANO, Banten KUTA TANGERANO, Banten KUTA TANGERANO, Banten KUTA TANGERANO, Banten KUTA TANGERANO, Banten KUTA TANGERANO, Banten KUTA TANGERANO, Banten KUTA TANGERANO, BANTERANO, BANTERANO, BA |  |  |  |  |  |  |
|                   | Dengan kewenangan kinis sesuai dengan kompelensinya ").                                                                                                    |  |  |  |  |  |  |

7. Pemilihan Jadwal dan Lokasi Pengambilan

Pemohon dapat menentukan jadwal pengambilan SIP dengan memilih hari/tanggal serta jam pengambilan. Lokasi pengambilan adalah PTSP Kecamatan/Kelurahan yang berwenang menerbitkan SIP Dokter.

| COnline                                   | Perizinan                                        |                      |                       |                               |                                                    | Anda Disini        |                 | # Beranda > Set Schedule > Perizinal |
|-------------------------------------------|--------------------------------------------------|----------------------|-----------------------|-------------------------------|----------------------------------------------------|--------------------|-----------------|--------------------------------------|
| Dashboard                                 |                                                  | ari Izin             | Input Formulir        | Unggah Berkas                 | Preview SK                                         | Jadwal Pengambilan | Pemrosesan Izin | Pengambilan Izin                     |
| Dattar Perizinan                          | Jadwal dan Lokasi Pengan                         | nbilan               |                       |                               |                                                    |                    |                 |                                      |
| <ul> <li>Penzinan Dalam Proses</li> </ul> |                                                  |                      |                       |                               |                                                    |                    |                 |                                      |
| Perizinan Belesal                         | A Mohon diperhatikan!                            |                      |                       |                               |                                                    |                    |                 |                                      |
| Dokumen-dokumen                           | Silahkan pilih tanggal pengambilan,              | kemudian pilih loka  | si dan sesi pengambil | lan yang diinginkan lalu klik |                                                    |                    |                 |                                      |
| 🖿 Brankas Pribadi                         |                                                  | ipsi Pengambilan     | DI SATLAKKEL P        | RAWASARI                      |                                                    |                    |                 |                                      |
|                                           | Pen                                              | jambilan Tanggal     | 13-07-2016            |                               |                                                    |                    |                 | ormat : dd-mm-yyyy (cth. 27-04-2015) |
|                                           | Sebelum kik daflar, tentukan Sesi pe<br>W Lokasi | ngambilan lerlebih   | dahulu dengan meng    | -klik salah satu lombol berv  | vama biru di bawah ini.<br>Sesi I<br>07:30 - 12:00 |                    |                 | Sesill<br>12:30 - 13:45              |
|                                           | 1 RAWASARI                                       |                      |                       |                               | 20                                                 |                    |                 | 10                                   |
|                                           |                                                  |                      |                       |                               | Daftar                                             |                    |                 |                                      |
|                                           | Copyright © 2016 BPTSP DKi Jakarta.              | All rights reserved. |                       |                               |                                                    |                    |                 | Version 2                            |
| 📲 🛍 😴                                     | 📓 🙆 🧊 🔮                                          | <b>W</b>             |                       |                               | 118                                                | - 300-             |                 | ? * P* 92 ● ENG 2.05<br>INTL 11/07/  |

Gambar 7.1

8. Pencetakan Form dan Registrasi

Pemohon melakukan pencetakan formulir permohonan, form registrasi serta dokumen lainnya. Dokumen yang telah ditandatangani dan diserahkan kepada petugas verifikasi, dilengkapi dengan dokumen persyaratan lainnya.

Gambar 8.1

| IGA MAWARNI<br>Online                                        | Lihat Permohonan                                                                                                    |                                                                                                    | ₩ Beranda > Perizinan > Lihat Permohonan                               |  |  |  |  |
|--------------------------------------------------------------|----------------------------------------------------------------------------------------------------|----------------------------------------------------------------------------------------------------|------------------------------------------------------------------------|--|--|--|--|
| # Dashboard                                                  | <ul> <li>Permohonan Suks</li> <li>Permohonan izin sukses d</li> </ul>                                                                                     | es!<br>lidaftarkan, silahkan pantau melalui menu akun anda untuk melihat status permohonan.                                                 | ?                                                                      |  |  |  |  |
| 🖋 Daftar Perizinan                                           |                                                                                                    |                                                                                                    |                                                                        |  |  |  |  |
| Serizinan Dalam Proses                                       |                                                                                                    | Tanda Registrasi                                                                                                    | Persyaratan                                                            |  |  |  |  |
| <ul> <li>Perizinan Selesal</li> </ul>                        | Kode Registrasi<br>Nama Izin<br>Nama Pemohon                                                                                                    | G <b>522H2</b><br>Izin Praklik Dokter Umum (di Fasilitas Kesehatan) Baru<br>IGA MAWARNI                                                     | Disertai dengan dokumen asli kelengkapan persyaratan sebagai berikut : |  |  |  |  |
| <ul> <li>Dokumen-dokumen</li> <li>Brankas Pribadi</li> </ul> | Diminta hadir pada :<br>Kantor PTSP<br>Tanggal<br>Sesi                                                                                                    | KELURAHAN RAWASARI<br>Rabu, 13 Juli 2016<br>Sesi I,<br>07:30 - 12:00                                                                        |                                                                        |  |  |  |  |
|                                                              | Alamat<br>Pada saat verifikasi dan pen<br>⊖ Cetak Form Pendattaran<br>⊖ Cetak Surat Kuasa Pengu<br>⊖ Cetak Surat Pernyataan K<br>⊖ Cetak Tanda Registrasi | JI. Pramukasani No 1, Rawasani<br>gambilan SK, agar membawa dokumen celak yang sudah dilandatangani sebagai berikut :<br>rusan<br>agabashan |                                                                        |  |  |  |  |
|                                                              | Copyright © 2016 BPTSP D                                                                                                    | Ki Jakarta, Ali rights reserved.                                                                                                    | Version 2.1                                                            |  |  |  |  |
| 📲 🚞 😫                                                        | 📓 🤶 🤦                                                                                                    |                                                                                                    | (?) ~ 🏴 紀 化 ENG 2:08PM<br>INTL 11/07/2016                              |  |  |  |  |

9. Logout

Pemohon melakukan pengecekan proses penyelesaian izin melalui aplikasi pelayanan ini. Silahkan logout untuk mengakhiri proses.